## Extrato de Consumo e Recargas

Por meio da Bubbe, o responsável tem total controle do que foi consumido, além de poder consultar as recargas. Disponibilizamos um extrato corrido e divido em períodos referente ao consumo do aluno.

## <u>Site</u>

Realize login na sua conta de responsável Bubbe.

- 1. Clique na opção "Extrato";
- 2. Clique em "Diário";
- 3. Selecione o dia e o mês de consulta desejado no calendário do lado direito da tela;
- 4. Selecione o canal de consumo, se desejar;
- 5. Selecione o consumo, clique no + em azul e aparecerá os alimentos comprados na cantina e eventuais recargas.

| 2             | Recarge Automática<br>atriansferir Saldo<br>Presarga Automática<br>Ative a Recarga Automática e defina o valor<br>que deseja aplicar. | and Tourise California<br>and Tourise Saldo<br>or Recarga Automática<br>Athe a Recarga Automática e defina o valor<br>que deseja aclicar. |                  | 3                                                 |
|---------------|----------------------------------------------------------------------------------------------------|----------------------------------------------------------------------------------------------------|------------------|---------------------------------------------------|
| trato         | Diário 2 dias 10 dias 15 dias 30 dias                                                                                                 | 90 dias 180 dias                                                                                                    | Exportar Extrato | Novembro 2020 🔇 🔊                                 |
|               | 20.11 Recarga Online ESTORNADO                                                                                                    |                                                                                                    | R\$ 20,00 🕂      | D S T Q Q S S<br>1 2 3 4 5 6 7                    |
|               | 20.11<br>14h58 Recarga Online ESTORNADO                                                                                               |                                                                                                    | R\$ 20,00 🕂      | 8 9 10 11 12 13 14<br>15 16 17 18 19 <b>20</b> 21 |
| diário        | 16.11<br>17h10 Consumo de produtos                                                                                                    |                                                                                                    | R\$ 3,50 🕂       | 22 23 24 25 26 27 28<br>29 30                     |
| )             | 16.11<br>17h07 Recarga realizada na Cantina                                                                                           |                                                                                                    | R\$ 20,00 🕂      | Buscar                                            |
| ir novo       | 16.11<br>17h06 Consumo de produtos                                                                                                    |                                                                                                    | R\$ 4,50 🗕 🔶     | 5 Produto                                         |
|               | <ul> <li>Jujuba</li> </ul>                                                                                                    |                                                                                                    | R\$ 0,50         | Canal                                             |
| Ì             | <ul> <li>Guarana</li> </ul>                                                                                                    |                                                                                                    | R\$ 4,00         | Admin 4                                           |
| neira<br>İtal | 12.11<br>17h18 Consumo de produtos                                                                                                    |                                                                                                    | R\$ 200,00 🕂     | Caixa<br>Totem                                    |
|               |                                                                                                    |                                                                                                    |                  | Tipo<br>Todos                                     |
|               |                                                                                                    |                                                                                                    |                  | Consumo                                           |
|               |                                                                                                    |                                                                                                    |                  | Recarga                                           |

Além dessa opção, possuímos os consumos por períodos pré-definidos, clicando nas opções 2 dias, 10 dias, 15 dias, 30 dias, 90 dias ou 180 dias, os alimentos dentro do período selecionado ficarão disponíveis de forma corrida, possibilitando assim, que sejam exportadas para Excel ou PDF, que pode ser utilizada para um acompanhamento nutricional ou médico.

## Aplicativo

- 1. Clique na opção "Início" no parte inferior da tela;
- 2. Escolha o dependente desejado;
- 3. Escolha período em dias (5 dias, 10 dias, 30 dias) para a consulta.
- 4. Caso deseje consultar os consumos de outros meses, clique na opção ALTERAR e escolha a data.

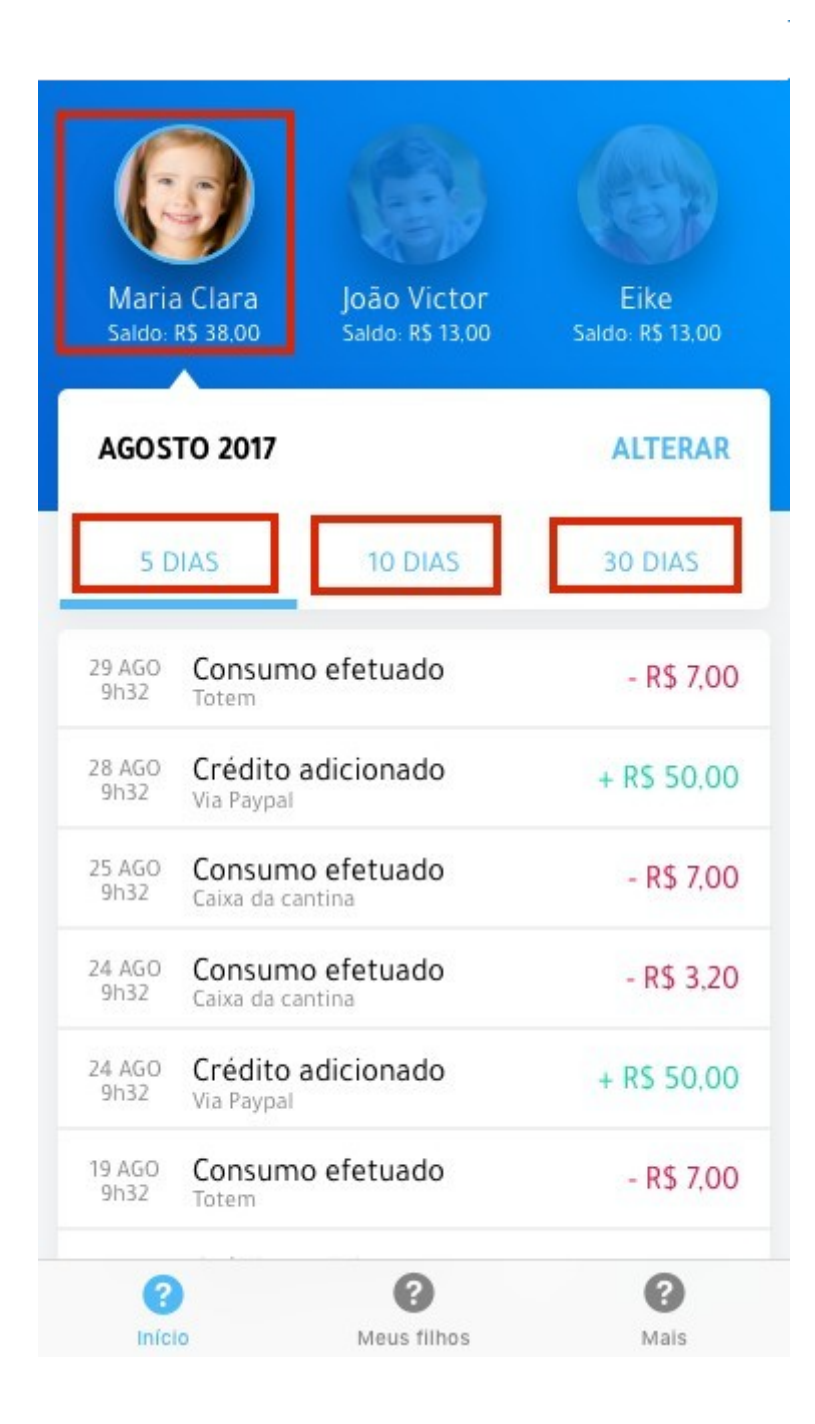